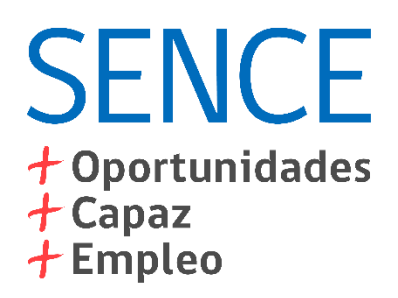

# **LCE Web** Guía Asignación de Perfiles

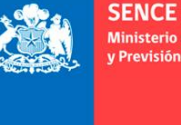

Ministerio del Trabajo v Previsión Social

Gobierno de Chile

#### **Tabla de Contenidos**

- 1. Consideraciones
- ✤ 2. Creación primer usuario: Administrador Nacional
- ✤ 3. Asignación de perfiles: Administrador Regional y Facilitador

### **1.** Consideraciones

1. Como requisito para la asignación de un perfil, es necesario que tanto la persona que asigna los perfiles como la persona a quien se le asigna un perfil, cuente con su Clave Única SENCE (CUS) como persona natural. La CUS se puede obtener desde la sección destacada de la web del SENCE:

| SEI                                             | NCE                                                            | + Oportunidades<br>+ Capaz<br>+ Empleo                                        |                                                       |                                  | 👤 Cont                                                          | táctenos       | Buscar en Sence                                                  | Q                                         | 4                | C<br>ão |
|-------------------------------------------------|----------------------------------------------------------------|-------------------------------------------------------------------------------|-------------------------------------------------------|----------------------------------|-----------------------------------------------------------------|----------------|------------------------------------------------------------------|-------------------------------------------|------------------|---------|
| Inicio                                          | El Sence                                                       | Sence en Regiones                                                             | Normativa                                             | Estudios                         | Sala de prensa                                                  | Registros      | + Oportunida                                                     | des Se <mark>nce</mark>                   |                  |         |
| oortunio                                        | lades SENC                                                     | E                                                                             |                                                       |                                  |                                                                 |                | Oportunidades destac                                             | adas                                      |                  |         |
| <ul> <li>Ya e en l</li> <li>jAte 201</li> </ul> | Anuncios<br>están abierta<br>as regiones<br>ención! Hoy n<br>7 | Po<br>as postulaciones al Su<br>afectadas por incenc<br>último día para postu | ubsidio a la Co<br>lios forestales<br>Ilar a los Fond | ontratación<br>s<br>los Concursa | Concursos y licitar<br>y Retención del Ei<br>ables, Becas Labor | mpleo<br>rales | Trabajadores + capacitados<br>Comenzó Cert<br>Gasto<br>Más infor | mpresas+pr<br>tificacio<br>2016<br>mación | MAS<br>oductivas | s<br>!L |
| 1 Pró:<br>ticias                                | ximos pagos                                                    | mensuales Subsidio                                                            | al Empleo Jov                                         | ven y Bono a                     | il Trabajo de la Mu                                             | Jjer           | Accesos destacados<br>Subsidio<br>del Emp<br>INCENDI             | de Ret<br>leo<br><b>OS FOR</b>            | enció<br>ESTAL   | in<br>E |
| ¢                                               | Y                                                              |                                                                               | C EMP                                                 |                                  |                                                                 |                | Obtenga s<br>Sence (CU                                           | su Clave<br>IS)                           | Unica            |         |

### **1.** Consideraciones

2. La clave de OTEC o Empresa que siempre ha utilizado en sistemas SENCE y en el LCE de Acepta, desde ahora se llama Clave Única SENCE (CUS) de persona jurídica.

Si olvidó la clave, puede generar una nueva en la sección "Otras opciones" de la misma página:

#### Otras opciones

- Registrar Persona Natural: ¿No tiene una CUS (Clave Única Sence) para iniciar sesión? Registrese aquí.
- Generar Nueva CUS Persona Natural: ¿No recuerda su CUS o la extravió? Genere una nueva CUS aquí.
- Cambiar CUS Persona Natural: ¿Desea cambiar su CUS por una fácil de recordar? Cambie su CUS aquí.
- Actualizar Datos Persona Natural: ¿Desea actualizar sus datos de contacto (celular o su e-mail)? Actualice sus datos aquí.

#### 2. Creación Primer Usuario: Administrador Nacional

1. Ingrese a la sección LCE de la web del SENCE:

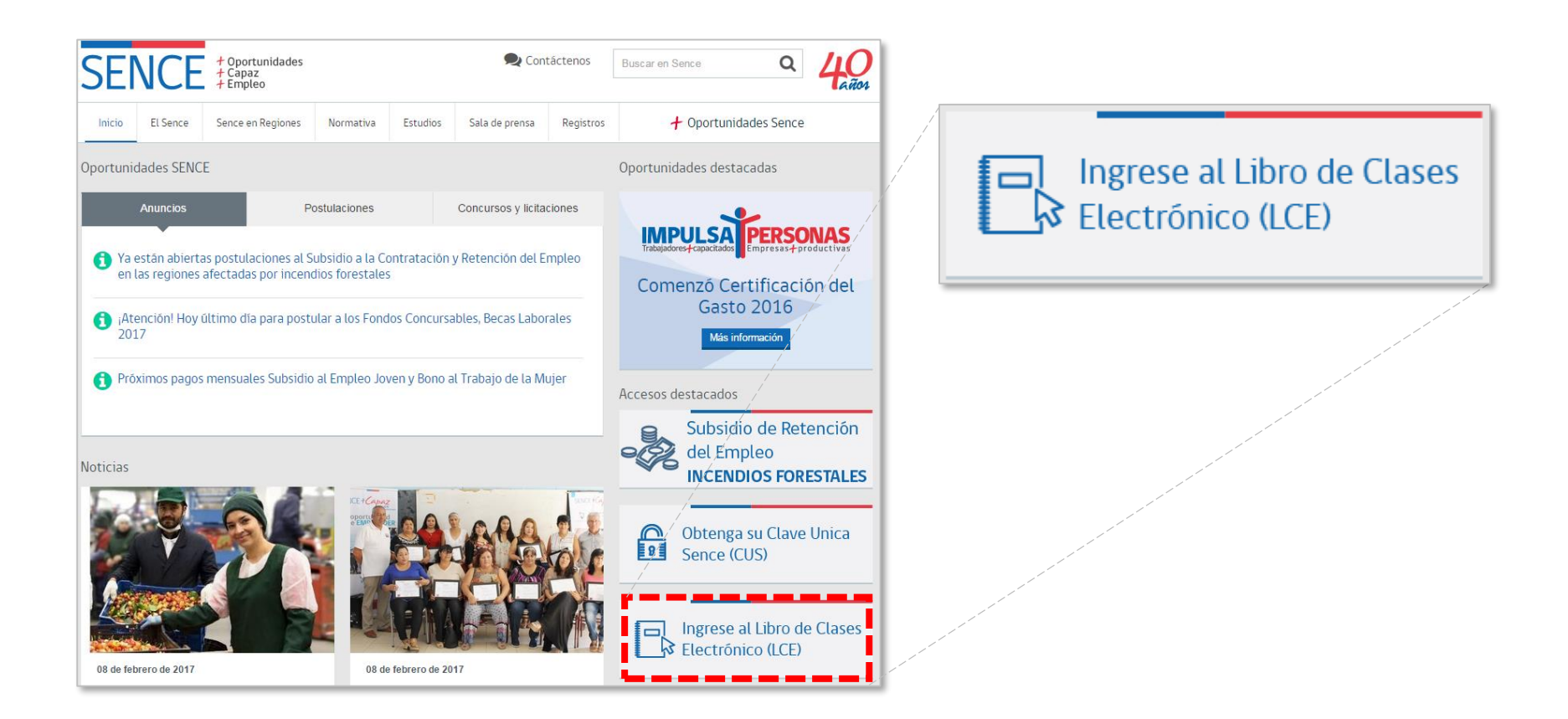

### **2. Creación Primer Usuario**

2. Haga clic en el botón "Crear 1er usuario":

| Libro de Clases Elec                                                                                                    | ctrónico (LCE)                                    |                  |  |  |  |  |
|----------------------------------------------------------------------------------------------------|---------------------------------------------------|------------------|--|--|--|--|
| Aquí encontrará acceso a las aplicaciones y documentación del Libro de<br>Clases Electrónico (LCE) del Sence, que permitirá registrar la asistencia de<br>los participantes de cursos de capacitación. |                                                   |                  |  |  |  |  |
| Descarga e instalación LCE Escritorio                                                                                                    | Tutorial Aplicación Escritorio LCE Ingresar LCE V | Ingresar LCE Web |  |  |  |  |
| Crear 1er usuario Documentación Normativa Acceso al Libro de Clases Acepta                                                                                                    |                                                   |                  |  |  |  |  |

#### **2. Creación Primer Usuario**

3. Ingrese con el RUT de la entidad capacitadora o supervisora, y la CUS de persona jurídica (ex clave de OTEC o Empresa):

| UT Entidad Capacitadora o Supervisora       |          |
|---------------------------------------------|----------|
| Ej.12345678-5                               | *        |
|                                             |          |
| Contraceña Entidad Canacitadora o Superviso | <b>C</b> |
| Contraseña Entidad Capacitadora o Superviso | ra       |

#### **2. Creación Primer Usuario**

4. Se mostrará la Razón Social de la entidad capacitadora o supervisora, y deberá ingresar el RUT de la persona que será Administrador Nacional, **siempre en el menú "Capacitador"**. Recuerde que la persona que desea asignar como Administrador Nacional debe tener CUS de persona natural:

| Capacitador    | Supervisor                                 |  |  |  |  |  |  |
|----------------|--------------------------------------------|--|--|--|--|--|--|
| Usuario Capa   | Usuario Capacitador Administrador Nacional |  |  |  |  |  |  |
| Rut Usuario(a) | Rut Usuario(a)                             |  |  |  |  |  |  |
|                | *                                          |  |  |  |  |  |  |
| Asignar Admi   | inistrador Nacional                        |  |  |  |  |  |  |

Haga clic en el botón "Agregar Administrador Nacional" para finalizar la creación del primero usuario. Después de esto, puede crear nuevos administradores nacionales, o continuar con el proceso de asignación de perfiles.

1. Teniendo habilitado el perfil de Administrador Nacional para su organización, deberá hacer clic en el botón "Ingresar LCE Web", en la sección LCE de la web del SENCE:

| Libro de Clases Electrónico (LCE)                                                                                                    |                                    |                  |  |  |  |  |
|----------------------------------------------------------------------------------------------------|------------------------------------|------------------|--|--|--|--|
| Aquí encontrará acceso a las aplicaciones y documentación del Libro de<br>Clases Electrónico (LCE) del Sence, que permitirá registrar la asistencia de<br>los participantes de cursos de capacitación. |                                    |                  |  |  |  |  |
| Descarga e instalación LCE Escritorio                                                                                                    | Tutorial Aplicación Escritorio LCE | Ingresar LCE Web |  |  |  |  |
| Crear 1er usuario Documentación Normativa Acceso al Libro de Clases Acepta                                                                                                    |                                    |                  |  |  |  |  |

2. Luego deberá ingresar su RUT y su CUS para entrar al sistema:

| Inicio de Sesión |   |   |
|------------------|---|---|
| RUT              |   |   |
| Usuario(a)       | * | ] |
| Contraseña       |   |   |
|                  | * | ] |
| Validar          |   |   |

3. Luego deberá dirigirse al menú "Cuentas", y seleccionar la opción "Perfiles":

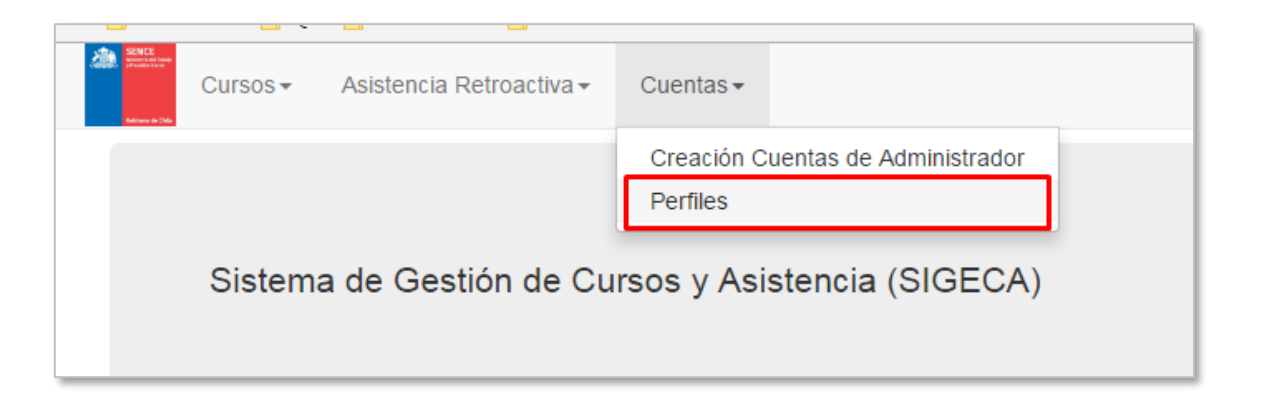

4. Ahora deberá seleccionar el perfil que desea asignar y el RUT de la persona. Los perfiles disponibles son "Administrador Regional" y "Facilitador". Recuerde que la persona a la que desea asignar un perfil debe tener CUS de persona natural:

| Asignar Perfil |     |
|----------------|-----|
| Perfil         |     |
| Seleccione     | * * |
| Rut            |     |
|                | *   |
| Asignar        |     |

Haga clic en el botón "Asignar" para finalizar la asignación del perfil. Después de esto, puede asignar nuevos perfiles siguiendo el mismo procedimiento.

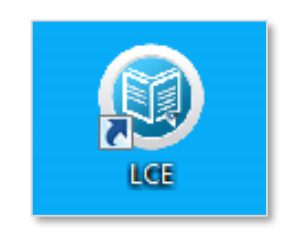

Fin